## **Exemplos – Conferência de Rubricas**

## Exemplo 1

Acesse o Painel de Pendências do eSocial e clique no botão [Conferência INSS];

No quadro Relatórios, selecione somente a opção '[x] Rubricas - Incidências X Soma na base de cálculo';

| Conferência dos Valores de INSS Sistema e INSS eSocial                                                                                                    |                                                                                                    | - • ×                                           |
|----------------------------------------------------------------------------------------------------|----------------------------------------------------------------------------------------------------|-------------------------------------------------|
| Dados do relatório<br>Competência: 01/2023 €<br>Tipo da folha: Folha Mensal ▼<br>Relatórios<br>Configurações da empresa e serviços<br>Rubricas - Incidências x Soma na base de cálculo<br>Resumo Mensal | <ul> <li>Analítico GPS</li> <li>Encargos INSS</li> <li>Demonstrativo de INSS Sistema X INSS eSocial</li> <li>Analítico INSS - Retorno eSocial</li> </ul> | OK<br>Seleção<br>Empresas<br>Fechar<br>Soluções |
| Opções<br>Gerar relatórios individualizados por empresa<br>Emitir apenas rubricas com divergências de base de INSS e FGTS                                                                               | 🗖 Destacar linhas                                                                                                    |                                                 |

No quadro Opções, selecione a opção '[x] Emitir apenas rubricas com divergência de base de INSS e FGTS' para demonstrar apenas rubricas validadas no eSocial que possuem divergências de base entre as guias Soma na base de cálculo e eSocial e clique no botão [OK].

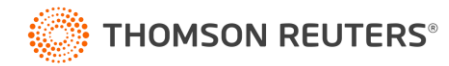

## EXEMPLOS

| Conferência dos Valores de INSS Sistema e INSS eSocial                                                                                                    |                                                                                                    |                                                 |
|----------------------------------------------------------------------------------------------------|----------------------------------------------------------------------------------------------------|-------------------------------------------------|
| Dados do relatório<br>Competência: 01/2023 ♣<br>Tipo da folha: Folha Mensal ▼<br>Relatórios<br>Configurações da empresa e serviços<br>Rubricas - Incidências x Soma na base de cálculo<br>Resumo Mensal …<br>Extrato Mensal … | <ul> <li>Analítico GPS</li> <li>Encargos INSS</li> <li>Demonstrativo de INSS Sistema X INSS eSocial</li> <li>Analítico INSS - Retorno eSocial</li> </ul> | OK<br>Seleção<br>Empresas<br>Fechar<br>Soluções |
| Opções<br>Gerar relatórios individualizados por empresa<br>Emitir apenas rubricas com divergências de base de INSS e FGTS                                                                                                    | 🗖 Destacar linhas                                                                                                    |                                                 |

## Será demonstrado esse relatório:

| Empresa:     | 4 - THOMSON REUTERS                              |                                            |                           |                                     |
|--------------|--------------------------------------------------|--------------------------------------------|---------------------------|-------------------------------------|
| CNPJ:        |                                                  |                                            |                           |                                     |
| Cálculo:     | Folha Mensal                                     |                                            |                           |                                     |
| Competência: | 01/2023                                          |                                            |                           |                                     |
|              | RUBRICAS - INCIDÊNCIAS X SOMA NA BASE DE CÁLCULO |                                            |                           |                                     |
|              |                                                  |                                            |                           |                                     |
| Código       | Código eSocial Nome                              | Soma na base de Cálculo                    | INSS eSocial              | FGTS eSocial                        |
| 1            | 1 HORAS NORMAIS                                  | 3, 6, 7, 8, 9, 12, 15, 18, 21, 35, 40, 46, | 11 - Base Mensal          | 11 - Base de cálculo do FGTS mensal |
|              |                                                  | 59, 62, 65, 70                             |                           |                                     |
| 5            | 5 HORAS AFAST.INSS (P/DOENC                      | 8                                          | 0 - Não é base de cálculo | 0 - Não é base de Cálculo do FGTS   |
| 20           | 20 GRATIFICACOES                                 | 12, 15, 18, 21, 35, 40, 59, 62, 65         | 11 - Base Mensal          | 11 - Base de cálculo do FGTS mensal |
| 23           | 23 F.G.T.S DE RESCISAO                           |                                            | 0 - Não é base de cálculo | 0 - Não é base de Cálculo do FGTS   |
| 28           | 28 FERIAS VENCIDAS                               |                                            | 0 - Não é base de cálculo | 0 - Não é base de Cálculo do FGTS   |
| 32           | 32 F.G.T.S 40%                                   |                                            | 0 - Não é base de cálculo | 0 - Não é base de Cálculo do FGTS   |
| 37           | 37 COMISSOES                                     | 6, 9, 12, 15, 18, 21, 35, 40, 46, 59, 62,  | 11 - Base Mensal          | 11 - Base de cálculo do FGTS mensal |
|              |                                                  | 65                                         |                           |                                     |
| 51           | 51 LIQUIDO RESCISAO                              |                                            | 0 - Não é base de cálculo | 0 - Não é base de Cálculo do FGTS   |
| 64           | 64 1/3 FERIAS RESCISAO                           |                                            | 0 - Não é base de cálculo | 0 - Não é base de Cálculo do FGTS   |
| 100          | 100 PRO-LABORE                                   | 9, 12, 21, 35, 40, 59, 62, 65              | 11 - Base Mensal          | 0 - Não é base de Cálculo do FGTS   |
| 826          | 826 INSS SOBRE RESCISAO                          | 21                                         | 31 - INSS Mensal          | 0 - Não é base de Cálculo do FGTS   |
| 843          | 843 INSS EMPREGADOR                              | 21                                         | 31 - INSS Mensal          | 0 - Não é base de Cálculo do FGTS   |
| 853          | 853 REFLEXO COMISSOES DSR                        | 6, 9, 12, 15, 18, 21, 35, 40, 59, 62, 65   | 11 - Base Mensal          | 11 - Base de cálculo do FGTS mensal |
| 856          | 856 IRRF EMPREGADOR                              |                                            | 0 - Não é base de cálculo | 0 - Não é base de Cálculo do FGTS   |
| 988          | 988 DESCONTO HORAS AFASTADAS                     |                                            | 0 - Não é base de cálculo | 0 - Não é base de Cálculo do FGTS   |
| 996          | 996 F.G.T.S DO MES                               |                                            | 0 - Não é base de cálculo | 0 - Não é base de Cálculo do FGTS   |
| 998          | 998 I.N.S.S.                                     | 21                                         | 31 - INSS Mensal          | 0 - Não é base de Cálculo do FGTS   |
| 999          | 999 IMPOSTO DE RENDA                             |                                            | 0 - Não é base de cálculo | 0 - Não é base de Cálculo do FGTS   |
| 9179         | 9179 SALDO DE SALARIO HORAS                      | 3, 6, 7, 8, 9, 12, 15, 18, 21, 35, 40, 46, | 11 - Base Mensal          | 11 - Base de cálculo do FGTS mensal |
|              |                                                  | 59, 62, 65, 70                             |                           |                                     |
| 9524         | 9524 HORAS AFAST. P/DOENCA IGUAL/INF 15 DI/      | 3, 6, 8, 15, 18, 21, 59, 62, 70            | 0 - Não é base de cálculo | 11 - Base de cálculo do FGTS mensal |
| 1            |                                                  |                                            |                           |                                     |

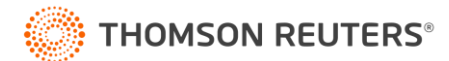

No relatório acima, é possível verificar que foi demonstrada a Rubrica 20 – Gratificações, onde na coluna "Soma na Base de Cálculo", estão sendo demonstrados os seguintes:

Códigos: 12,15,18,21,35,40,59,62 e 65;

Já na Coluna "INSS eSocial" está sendo demonstrado: 11 – Base Mensal.

Desta forma no sistema a Rubrica não está fazendo base para o INSS, já para o eSocial está, gerando divergência nos valores entre o sistema e o eSocial.

| Rubrica                                                             | - • ×            | Rubrica                                                           | - • •            |
|---------------------------------------------------------------------|------------------|-------------------------------------------------------------------|------------------|
| Código: 20 C ( >> >)<br>Código eSociał 20 Situação eSociał Validado | Novo             | Código: 20 IC Código eSocial: 20 Situação eSocial: Validado       | Novo             |
| Nome: GRATIFICACOES                                                 | Cancelar         | Nome: GRATIFICACOES                                               | Cancelar         |
| Início em: 01/01/2020 🚖 Situação: Ativo A patir de: 00/00/0000 🚖    | <u>G</u> ravar   | Início em: 01/01/2020 🚖 Situação: Ativo A partir de: 00/00/0000 🛫 | <u>G</u> ravar   |
| Geral Configurações Soma na Base de Cálculo Rescisão e-Social       | <u>F</u> órmulas | Geral Configurações Soma na Base de Cálculo Rescisão e-Social     | Eórmulas         |
| Código Descrição                                                    | Listagem >>      | Natureza das rubricas                                             | Listagem >>      |
| 62 S. doméstico Ind. mensal                                         | Histórico        |                                                                   | Histórico        |
| 65 S. doméstico GILRAT mensal                                       | eSocial          | Incidências                                                       | eSocial          |
| 12 INSS Empresa Mensal                                              | Excluit eSocial  | IBBE: 11 Bemuneração Mensal                                       | Excluit eSocial  |
| 35 INSS RAT Mensal                                                  |                  | INCC. 11 Base Mensal                                              | -2               |
| 15 EGTS Mensal                                                      | <u>R</u> eplicar | FOTO 11 Data Hard at EPTC proval                                  | <u>R</u> eplicar |
| 21 IRRF Mensal                                                      | Conteúdo         |                                                                   | Conteúdo         |
| 18 PIS Mensal                                                       | Soluções 김       | 11/1/1/ and a chariel Dam (alian                                  | Soluções 김       |
|                                                                     | Trip 👩           | Utiliza para o esocial Domestico                                  | Tria 💽           |
|                                                                     | nia ww           | Código eSocial: eSocial1410 Gratificações                         | - Trija acce     |
|                                                                     |                  |                                                                   |                  |
|                                                                     |                  |                                                                   |                  |
|                                                                     |                  |                                                                   |                  |
|                                                                     |                  |                                                                   |                  |
| Incluir Excluir                                                     |                  |                                                                   |                  |
|                                                                     |                  |                                                                   |                  |
|                                                                     |                  |                                                                   |                  |

Para realizar o ajuste dessa rubrica deverá incluir o incidencia no sistema, na coluna "Soma na Base de Cálculo", clicando em Incluir e informando a incidência 9 – INSS

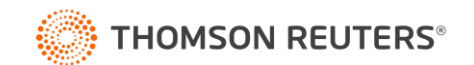

| P Rubrica       |                                                 | - • •                    |
|-----------------|-------------------------------------------------|--------------------------|
| Código:         | 20 K K S Situação eSocial: Validado             | Novo                     |
| Nome: G         | iRATIFICACOES                                   |                          |
| inicio eni. jo  |                                                 | Gravar                   |
| Geral Configura | ações Soma na Base de Cálculo Rescisão e-Social | <u>F</u> órmulas         |
| Código          | Descrição                                       | Listagem >>              |
| 59              | IRRF Exterior                                   | Histórico                |
| 62              | S. doméstico Ind. mensal                        | Historico                |
| 12              | S. domestico GILKA I mensal                     | eSocial                  |
| 35              | INSS RAT Mensal                                 | E <u>x</u> cluir eSocial |
| 40              | INSS Terceiros Mensal                           | Benlicar                 |
| 15              | FGTS Mensal                                     | Tobliggi                 |
| 21              | IRRF Mensal                                     | Conteúdo                 |
| 18              | PIS Mensal                                      | Soluções 김               |
| 9               | INSS Mensal                                     | Tris 👩                   |
|                 |                                                 |                          |
|                 |                                                 |                          |
|                 |                                                 |                          |
|                 |                                                 |                          |
| 1               |                                                 |                          |
|                 | Incluir Excluir                                 |                          |
|                 |                                                 |                          |
|                 |                                                 |                          |

Após o ajuste da Rubrica, ao gerar o relatório, o sistema irá gerar a mensagem: "Sem Dados para emitir".

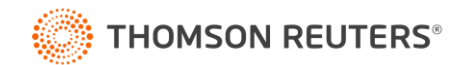